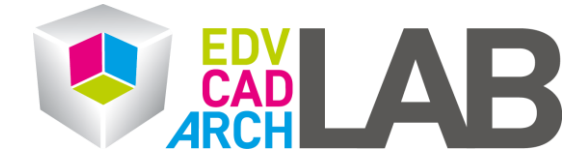

## Weiterleitung im OWA

1. Melden Sie sich bitte unter folgendem Link an: <u>https://mail.intern.tuwien.ac.at/owa</u>

Benutzername: intern\ Tiss-Benutzer Passwort: Tiss-Passwort

| upTUdate                              |  |  |  |  |
|---------------------------------------|--|--|--|--|
| Outlook Web App 🛛 🗹                   |  |  |  |  |
| Benutzername:<br>intern\<br>Kennwort: |  |  |  |  |
| ⊖ Anmelden                            |  |  |  |  |

2. Klicken Sie nun rechts oben auf das Zahnrad und wählen Sie **Optionen** aus.

| or Outlook Web App                                                                                                    |                                                                 | E-Mail | Kalender | Personen | Aufgaben                      |                                               | -   | ٥  | ? |  |
|----------------------------------------------------------------------------------------------------|-----------------------------------------------------------------|--------|----------|----------|-------------------------------|-----------------------------------------------|-----|----|---|--|
| ⊕ Neue E-Mail                                                                                                    | P E-Mail und Personen durchsuchen<br>ITERHALTUNGEN NACH DATUI ▼ |        |          |          | Aktualis<br>Automa<br>Anzeige | ieren<br>tische Antworten fe<br>einstellungen | st' | en |   |  |
| **                                                                                                    | Alle Ungelesen An mich Gekennzeichne                            |        |          |          | Apps ve                       | erwalten                                      |     |    |   |  |
| <ul> <li>Favoriten</li> <li>Posteingang 97</li> <li>Gesendete Elemente</li> <li>Entwürfe</li> <li>Gelöschte Elemente</li> </ul> |                                                                 |        |          |          | Offlinee<br>Design<br>Optione | instellur n<br>ändern<br>en                   |     |    |   |  |

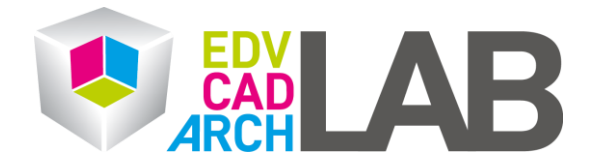

3. Nun gehen Sie bitte auf den Reiter **E-Mail organisieren** und klicken Sie auf das Plus Symbol und wählen Sie **neue Regel für eingehende Nachrichten erstellen** aus

## Outlook Web App Æ Optionen Posteingangsregeln Automatische Antworten Zustellberi Wählen Sie aus, wie E-Mails verarbeitet werden. Regeln werden in der angezeigten Rei Konto ausgeführt werden soll, können Sie sie deaktivieren oder löschen. E-Mail organisieren C Gruppen Ein Regel Es gibt keine Elemente, die in dieser Ansicht angezeigt werden können. Websitepostfächer Einstellungen 4. Geben Sie folgendes ein:

## Neue Posteingangsregel

| Diese Regel anwenden                                   |   |                     |
|--------------------------------------------------------|---|---------------------|
| Name:                                                  |   |                     |
| Weiterleitung                                          |   |                     |
| * Wenn die Nachricht eintrifft und Folgendes zutrifft: |   |                     |
| [Auf alle Nachrichten anwenden]                        | - |                     |
| Gehen Sie wie folgt vor:                               |   |                     |
| Nachricht umleiten an                                  | - | *Personen auswählen |
|                                                        |   |                     |

Weitere Optionen...

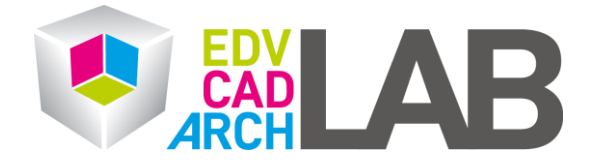

5. Sie werden auf ein Fenster umgeleitet in dem Sie die Adresse eingeben können, an die, die Mails weitergeleitet werden sollen. Klicken Sie auf **ok** und dann **Speichern**.

| ✓ OI<br>An t | ✓ OK ★ ABBRECHEN An test@tuwien.ac.at                                              |                                                                            |  |  |  |  |
|--------------|------------------------------------------------------------------------------------|----------------------------------------------------------------------------|--|--|--|--|
|              | Diese Adresse verwenden: test@tuwien.ac.at<br>Kontakte und Verzeichnis durchsuchen |                                                                            |  |  |  |  |
| »            | Alle Persone                                                                       | n Gruppen<br>NACH VORNAME 🕶                                                |  |  |  |  |
|              |                                                                                    | • ) Es gibt keine Elemente,                                                |  |  |  |  |
|              |                                                                                    | <ul> <li>die in dieser Ansicht<br/>angezeigt werden<br/>können.</li> </ul> |  |  |  |  |

6. Kontrollieren Sie bitte noch ob das Häcken bei der neu erstellten Regel gesetzt ist.

| i Osten                | iya                                                                                                    | nysi | eyei | II /            |            |  |  |  |
|------------------------|----------------------------------------------------------------------------------------------------|------|------|-----------------|------------|--|--|--|
| Wählen Si<br>ausgeführ | Wählen Sie aus, wie E-Mails verarbeitet werden. Regeln werde<br>ausgeführt werden soll, können Sie sie deaktivieren oder löscl |      |      |                 |            |  |  |  |
| +                      |                                                                                                    | Ē    | Υ    | $\mathbf{\Psi}$ | ₹ <u>2</u> |  |  |  |
| Ein                    | Reg                                                                                                    | gel  |      |                 |            |  |  |  |
|                        | wei                                                                                                    | iter |      |                 |            |  |  |  |
|                        |                                                                                                    |      |      |                 |            |  |  |  |